LookinBody Webのホームヘルスデータ連動方法

 $\rightarrow$ InBody Dial ver.

## 1. アカウントの登録

下記の URL を入力して、LookinBody Web のログイン画面を開きます。
 ※インターネットブラウザーは Google Chrome(Ver72.0以後)をご使用ください。

|                                                | https://jp       | n.lookinbody | v.com/                                                                                                   |                                                                                                    |
|------------------------------------------------|------------------|--------------|----------------------------------------------------------------------------------------------------|----------------------------------------------------------------------------------------------------|
| ☐ Loskiduly x +<br>← → C i i josloskieboly.com |                  |              |                                                                                                    | - ë ×<br>≈∗⊖:                                                                                                    |
|                                                |                  |              | Looki<br>管理者ログイン                                                                                         | inBody<br>スタッフログイン                                                                                                    |
| LookinBo                                       | dy               | × +          | 10                                                                                                    |                                                                                                    |
| ← → C                                          | ipn.lookinbo     | dy.com       | ノバスワード<br>□ 10原件                                                                                         |                                                                                                    |
|                                                | 1                | *            |                                                                                                    | ブイン                                                                                                    |
| WI                                             | HEN YOU ARE IN / | Ą            |                                                                                                    |                                                                                                    |
| CA                                             | LORIC SURPLUS    | S            | お知らせ                                                                                                    | 全体一覧)                                                                                                    |
|                                                |                  |              | 【重新】LookinBody Web大E<br>InBodyアプリの連単用紙が染<br>管理者アカウントのパスワート                                               | 启動アップデー→ 2020.07.20<br>値表示になる不→ 2020.07.06<br>「変要時の注意点 2020.05.25                                                                       |
| ・<br>- ヴ-<br>- ベンポガバ<br>主大時間                   | InBody           |              | 個人情報の取り扱い<br>種類型社子がポッド・ジャノし、136-<br>TE: 03 5875 5780 Website: https://<br>InBody.Copyright.gc.2028 by it | <u>はこうらいて</u> & <u>初田規築的</u><br>2075 東京都江京広島市1,28-6 クニビル<br>Ywww.inbody.co.jp FAX: 03-5875-5781<br>eWody CO., LTD. All rights reserved. |

② 画面の右にある【管理者ログイン】の「新規登録」を選択します。

## LookinBody

| 管理者ログイン       | スタッフログイン            |
|---------------|---------------------|
| ID            |                     |
| パスワード         |                     |
| ID保存          |                     |
| ログ            | イン                  |
| ID検索・パス<br>新規 | <u>ワード再発行</u><br>登録 |

③ ID・パスワード・メールアドレス・施設名を全て入力してアカウント登録をします。 ※パスワードの登録はアルファベットの大・小文字や数字を含む、8~14 文字で入力してください。

| Looki              | nBody          |
|--------------------|----------------|
| 管理者登録              | スタッフ登録         |
| ID *               |                |
| IDを入力してください。       |                |
| 既に登録されているIDです。     |                |
| パスワード・             |                |
| パスワードを入力してください。    |                |
| パスワード確認・           |                |
| パスワードを再度入力してください   | 0              |
| メール・               |                |
| example@domain.com |                |
| メールアドレスは、パスワードを忘れ  | こたときに必要です。     |
| 施設名                |                |
| 施設名を入力してください。      |                |
| 個人情報の取り扱いにつ        | いてと利用規約に同意します。 |
| アカウン               | ット登録           |

④ 登録が完了するとログイン画面に戻るので、パスワードを入力して【ログイン】ボタンを選択します。

# LookinBody

| 管理者ログイン | スタッフログイン |
|---------|----------|
| test    |          |
| パスワード   |          |
| ID保存    |          |
| ログ      | い        |
| ID検索・パス | マード再発行   |
| 新規      | 登録       |

## 2. 測定者情報の登録・連動

① 【登録者一覧】から「新規登録」を選択します。

| ダッシュボード      | Q 氏名/ID  | /携帯番号      | 検索       | フィルタ使用   | InBody測定: 20) | 21.11.04 2021.11.11. 🖹 フィ | ルタ追加     |          |
|--------------|----------|------------|----------|----------|---------------|---------------------------|----------|----------|
|              |          |            |          |          |               |                           |          |          |
| <b>登録者一覧</b> | 5人 (0人が選 | 択されました) 新規 | 見登録エクセルア | ップロード 退会 | 諸エクセルアップロー    | ド ⑦ 修正が必要なデータ             | 10個以下の表示 | ▼ 新規登録   |
| InRody测定结里   |          | 氏名         | ID       | 携帯番号     | 7             | ホームヘルスデータアクセス権            | メール      | 平岡市 「土力」 |
| メール送信        |          |            |          |          |               |                           |          |          |
| 印刷           |          |            |          |          |               |                           |          |          |
| データ修正        |          |            |          |          |               |                           |          |          |
| nBody接続方法    |          |            |          |          |               |                           |          |          |
| スタッフ管理       |          |            |          |          |               |                           |          |          |
| 景境設定         |          |            |          |          |               |                           |          |          |
|              |          |            |          |          |               |                           |          |          |
| 🔉 チュートリアル    |          |            |          |          |               |                           |          |          |

② 個人情報を入力します(携帯番号・ID・身長・生年月日・性別は必ず入力してください)。

|                                                                                                    |                                                  | × |
|----------------------------------------------------------------------------------------------------|--------------------------------------------------|---|
| 基本情報                                                                                                    |                                                  |   |
| 氏名                                                                                                    |                                                  |   |
| インボディ 太郎                                                                                                    |                                                  |   |
| 携帯番号                                                                                                    |                                                  |   |
| 08012345678                                                                                                    |                                                  |   |
| ID *                                                                                                    |                                                  | - |
| 001                                                                                                    |                                                  |   |
|                                                                                                    |                                                  |   |
| 身長 *                                                                                                    |                                                  |   |
| 身長*<br>182 cm                                                                                                    |                                                  |   |
| 身長*<br>182 cm<br>InBody測定に使用され                                                                                                    | れます。                                             |   |
| <b>身長*</b><br>182 cm<br>InBody測定に使用され<br>生年月日*                                                                                                    | れます。                                             |   |
| <b>身長 *</b><br>182 cm<br>InBody測定に使用され<br>生年月日 *<br>1985 年 7                                                                                                    | れます。<br>- 人 24 日 36歳                             |   |
| <b>身長</b> *<br>182 cm<br>InBody測定に使用され<br>生年月日*<br>1985 年 7<br>InBody測定に使用され                                                                                                    | れます。<br>- 月 24 日 36歳<br>れます。                     |   |
| <b>身長</b> *<br>182 cm<br>InBody測定に使用さざ<br>生年月日*<br>1985 年 7<br>InBody測定に使用さざ<br>性別*                                                                                                    | れます。<br>月 24 日 36歳<br>れます。                       |   |
| 身長・<br>182 cm<br>InBody測定に使用され<br>生年月日・<br>1985 年 7<br>InBody測定に使用され<br>性別・<br>○ 女性 ● 男性                                                                                                    | れます。<br><u> 、</u> 月24日36歳<br>れます。                |   |
| 身長・         182         cm           InBody潮定に使用され         1985         年 7           InBody潮定に使用され         1985         年 7           InBody潮定に使用され         1000         1000           女性         94         94           InBody潮走に使用され         1000         1000 | れます。<br><u> 「 月 24 日 36歳</u><br>れます。<br><u> </u> |   |
| 身長*         182         cm           InBody潮走に使用され         1985         年         7           InBody潮走に使用され         1985         年         7           InBody潮走に使用され         19         5         5           ① 女性         ・ 男性         1         1                 | れます。                                             | 1 |
| 身長*           182         cm           InBody潮走に使用さ?           生年月日*           1985         年 7           InBody潮走に使用さ?           1985         年 7           InBody潮走に使用さ?           住別*           ウ女性         勇性           InBody潮走に使用さ?                           | れます。                                             | ] |

③ 個人情報の登録完了後、【環境設定】から InBody 測定関連の「07. ホームヘルス向け InBody データの表示」を選択し、ホームヘルス向け InBody データを「表示」に設定します。

| <mark>ホー</mark> ム^ | 、ルス向けInBodyのデータをLookinBodyで表示しますか?                           |
|--------------------|--------------------------------------------------------------|
| ● 表示               |                                                              |
| ∪ 表示し              |                                                              |
| ※ ホーム              | ♪ヘルス向けInBodyのデータを閲覧するには、指定IDの登録者がご自身のアプリでデータの開示を許可する必要があります。 |

保存

④ 登録者一覧に戻るとホームヘルスデータアクセス権がリストに表示されます。【<u>要請する</u>】を選択し、
 測定者にデータのアクセス権を要請してください。

| ■ LookinBody  |         |                         |        |             |              |         |                  |          |     |      |
|---------------|---------|-------------------------|--------|-------------|--------------|---------|------------------|----------|-----|------|
| ダッシュボード       | 0 € 2   | ./m/應業懸号                | 检查     | コノ川友庙田      | InBody       | r定·2021 | 11.04 2021 11.11 | 山友迫加     |     |      |
| レポート          |         | U 2007 (1721) (2002 - 3 | 199.78 |             | 1.1.2.3.3.1. | 2021.   | 2021.11.11.      |          |     |      |
| <b>登録者</b> 一覧 | 3人 (0人) | が選択されました) 新規登           | 録エクセルア | ップロード 退会者   | エクセルア        | ップロード   | () 修正が必要なデータ:    | 10個以下の表示 | ▼ 新 | 規登録  |
| InBody測定結果    |         | 氏名                      | ID     | 携帯番号        |              | オ       | ニームヘルスデータアクセス権   | メール      | 年齡  | 性別   |
| メール送信         |         |                         | 0**    | 080123456** | ĉn           | Æ       | 要請する             |          | 36  | 男性   |
| 白巾            |         | N 19979                 | X-5    |             | LV           |         | 2007.0           |          |     | 2212 |
| データ修正 🕨       |         |                         |        |             |              |         |                  |          |     |      |
| InBody接続方法    |         |                         |        |             |              |         |                  |          |     |      |
| スタッフ管理        |         |                         |        |             |              |         |                  |          |     |      |

⑤ 管理者から要請を受けた測定者は、下記のイメージのような手順でアプリからホームヘルスデータアク セス権の要請を許可することができます。

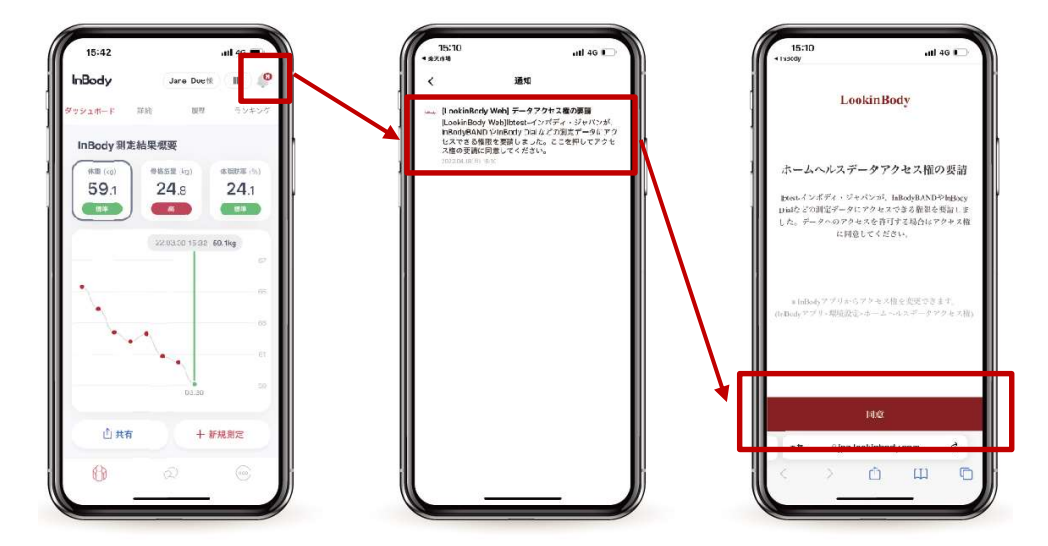

・要請を受けると、アプリのベルマークに赤点が付きます。

- ・ベルマークを押すと、管理者の要請メールが表示されます。
- ・「同意」ボタンを押すことで、アプリ側の設定が完了します。

| 【補足】                  | الله الله الله الله الله الله الله الل                        |
|-----------------------|---------------------------------------------------------------|
| 管理者のアクセス権は測定者側からいつでも  | 環境設定<br>113.年度日本での1.5000年度の11年度の11年度の11年度の11年度の11年度の11年度の11年度 |
| 変更することができます。例えば、施設を退会 | anaz<br>Bibco/r.y. (m. )<br>Iginariang                        |
| し、データ共有の必要がなくなった場合などで | Notable 2                                                     |
| 解除することができます。          | Head pris are >                                               |
|                       | 1/32-F099 (01)                                                |
|                       | P-P88                                                         |
|                       | л-2-427-97924200 >                                            |
|                       | PERMIT ON >                                                   |
|                       | D680 ON >                                                     |
|                       |                                                               |
|                       |                                                               |

⑥ アクセス権の許可が出たら、測定データを閲覧することができます。

※ InBody Dial で測定していない場合、測定結果は表示されません。

※ アプリに登録した携帯番号と、LookinBody Web に登録した個人情報(携帯番号)が完全一致しないと、測定データ は連動されませんのでご注意ください。

| ≡ LookinBody |               |               |                            |       |        |                         |             |    |      |
|--------------|---------------|---------------|----------------------------|-------|--------|-------------------------|-------------|----|------|
| ダッシュボード      | ○ 任名/ID/標業務長  | 14本           | コノルの使用                     | InBoo | iv)測定· | 202111.04 20211111 @ 7. |             | -  | -    |
| レポート         |               | 快来            |                            | mbbe  | YMINL. | 2021.11.042021.11.11.   |             |    |      |
| 登録者一覧        | 2人 (0人が選択されまし | た) 新規登録エクセルア・ | ップロード 退会                   | 者エクセル | .アップ□  | 1-ド () 修正が必要なデータ        | ?: 10個以下の表示 | •  | 新規登録 |
| InBody測定結果   | — 氏名          | 3 ID          | 携帯番号                       |       |        | ホームヘルスデータアクセス権          | メール         | 年齡 | 性別   |
| メール送信        |               | 0803714****   | 08037 <mark>14</mark> 37** | 20    |        | アクセス権あり                 |             | 36 | 男性   |
| 印刷           |               |               |                            |       |        |                         |             |    |      |
| データ修正 🔹 🕨    |               |               |                            |       |        |                         |             |    |      |
| InBody接続方法   |               |               |                            |       |        |                         |             |    |      |
| スタッフ管理       |               |               |                            |       |        |                         |             |    |      |

#### 3. 測定結果の Excel 変換

- ① InBody Dial で測定した結果は、環境設定から Excel 変換することができます。
- ※ Excel 変換できる測定データはアクセス権の許可を得たデータに限ります。
- ※ InBodyBAND の活動量データは Excel 変換できません。

## 4. よくあるご質問

- ① ホームヘルス製品の測定データは印刷できますか?
- → 印刷機能はございません。

② アプリ利用者がホームヘルスデータアクセス権を解除した場合、今まで閲覧できたデータはどうなりますか?

→ 閲覧ができなくなります。必要に応じて重要なデータは、予め Excel 変換してください。

③ 機種変更などで携帯番号が変更された場合、測定データは新しいスマートフォンに引き継げますか?

→ 引き継ぎが可能です。下記の2つの中から該当するパターンを選択してください。

### パターン 1: 機種変更に伴い、携帯番号を変更した場合

アプリ利用者: アプリをインストール後、既存の携帯番号とパスワードでログインすることで、データの引き継ぎができます。ログイン後は、【環境設定】>【個人情報】>【携帯番号】から新しい番号に変更してください。

管理者:アプリ利用者が変更してから、LookinBody Web 側の個人情報を変更します。

#### パターン 2: 機種変更をしたが、携帯番号の変更がない場合

アプリ利用者: 既存の携帯番号とパスワードでログインすることで、データの引き継ぎができます。 管理者: 必要な作業はありません。

## パターン 3: 機種変更に伴い、アプリの登録解除をしてしまった場合

登録解除によってサーバーにある測定データが削除されてしまうので、引き継ぎできません。

InBody Dial または LookinBody Web に関してご不明な点がありましたら、下記の連絡先まで気軽にお問い合わせください。 株式会社インボディ・ジャパン カスタマーセンター Tel: 0120-900-369 Mail: ibj-lbweb@inbody.co.jp